### Schritt 1:

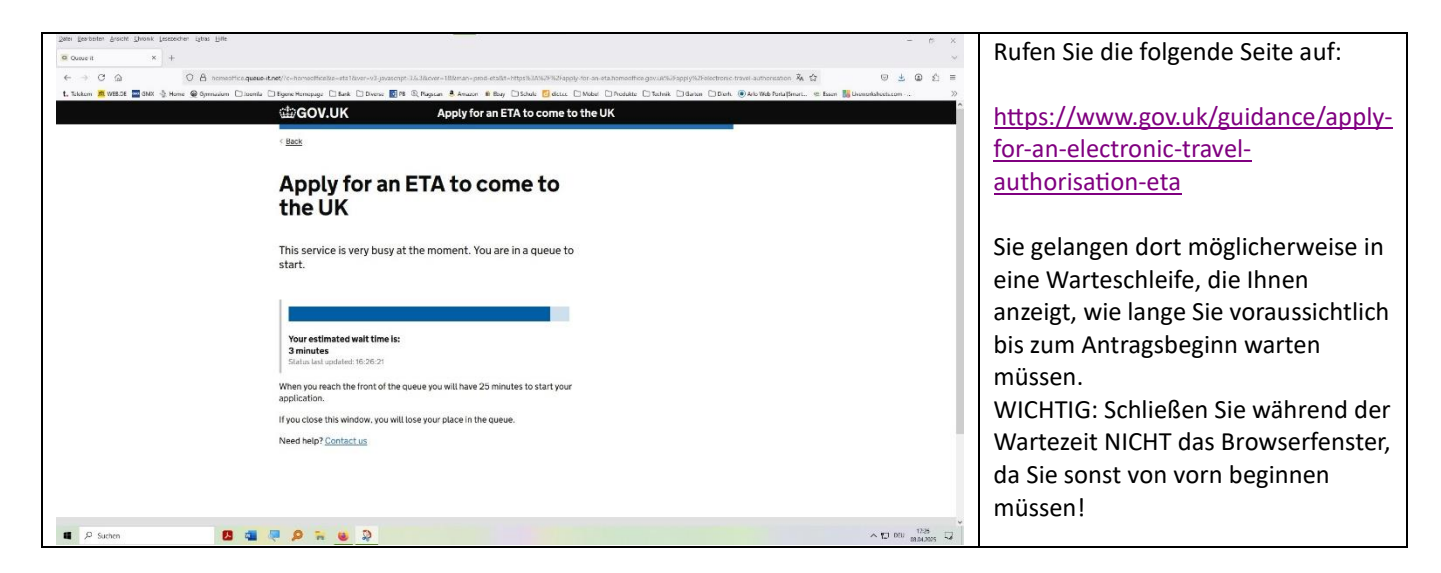

### Schritt 2:

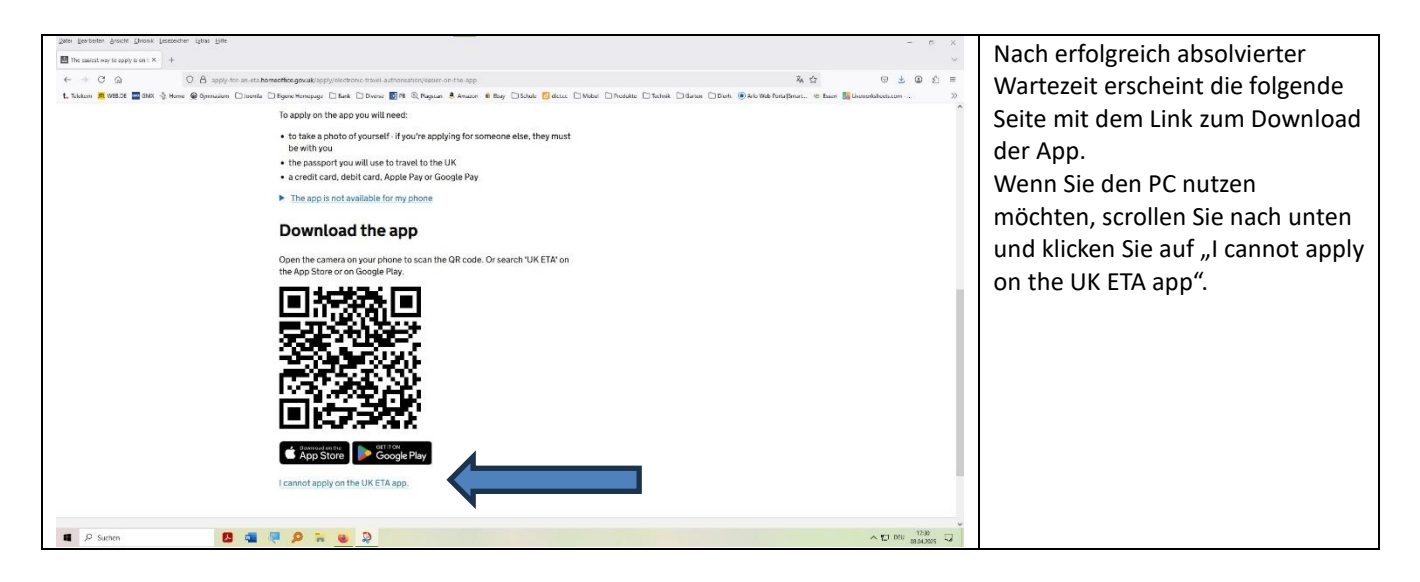

### Schritt 3:

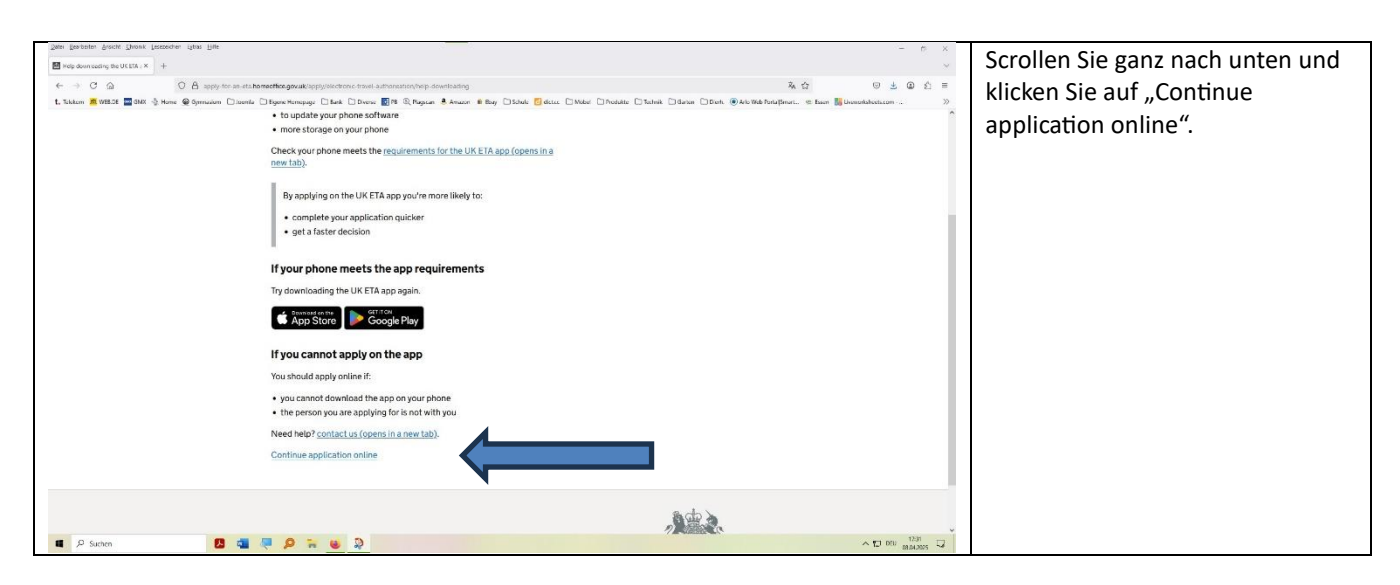

## Schritt 4:

| Date Destates Sector Desk Lessador qua Elle<br>Entratates Apply to arti × +<br>← → C A Q Ω A sector to an estat |                                                                                                    | Geben Sie hier eine gültige E-                   |
|----------------------------------------------------------------------------------------------------|----------------------------------------------------------------------------------------------------|--------------------------------------------------|
| L Likken 📕 092.2 📓 201 👌 Hang 📿 Sprawlers 🗋 same                                                                | The second second | Ihres Kindes, und klicken Sie auf<br>"Continue". |
|                                                                                                    | Cookins Privacy policy Contactus Accessibility statement Cookins Privacy policy Contactus Accessibility statement Cookins Privacy policy Coom coordigat Coom coordigat                                                                                                    |                                                  |

#### Schritt 5:

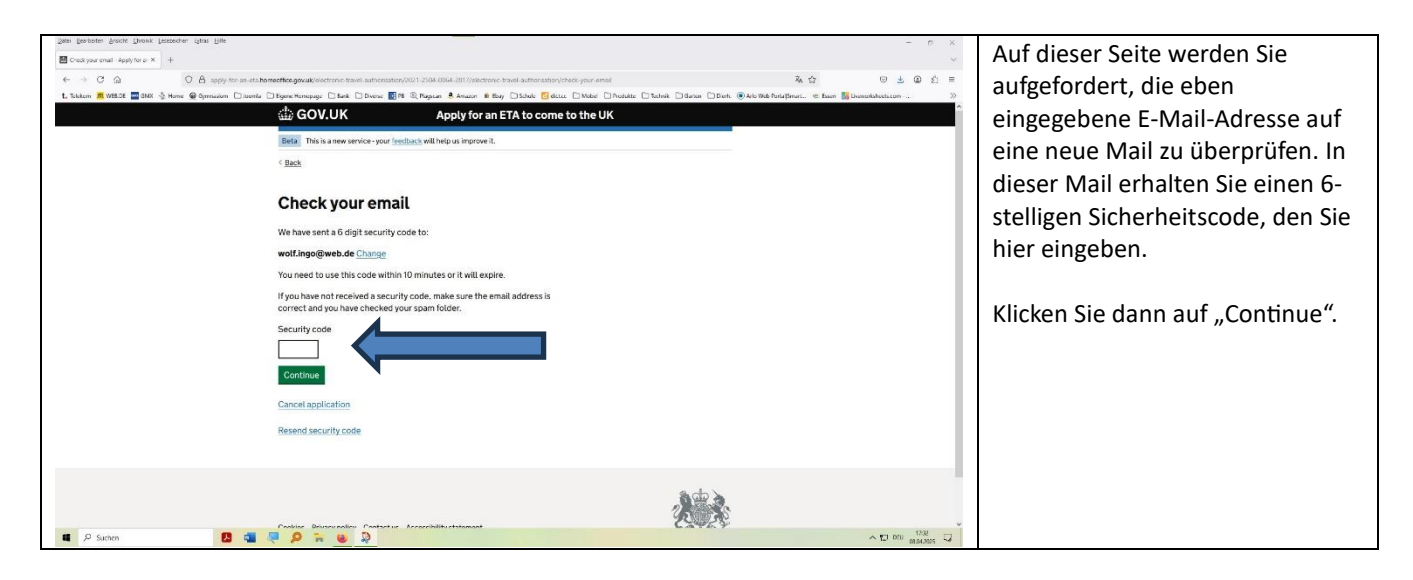

#### Schritt 6:

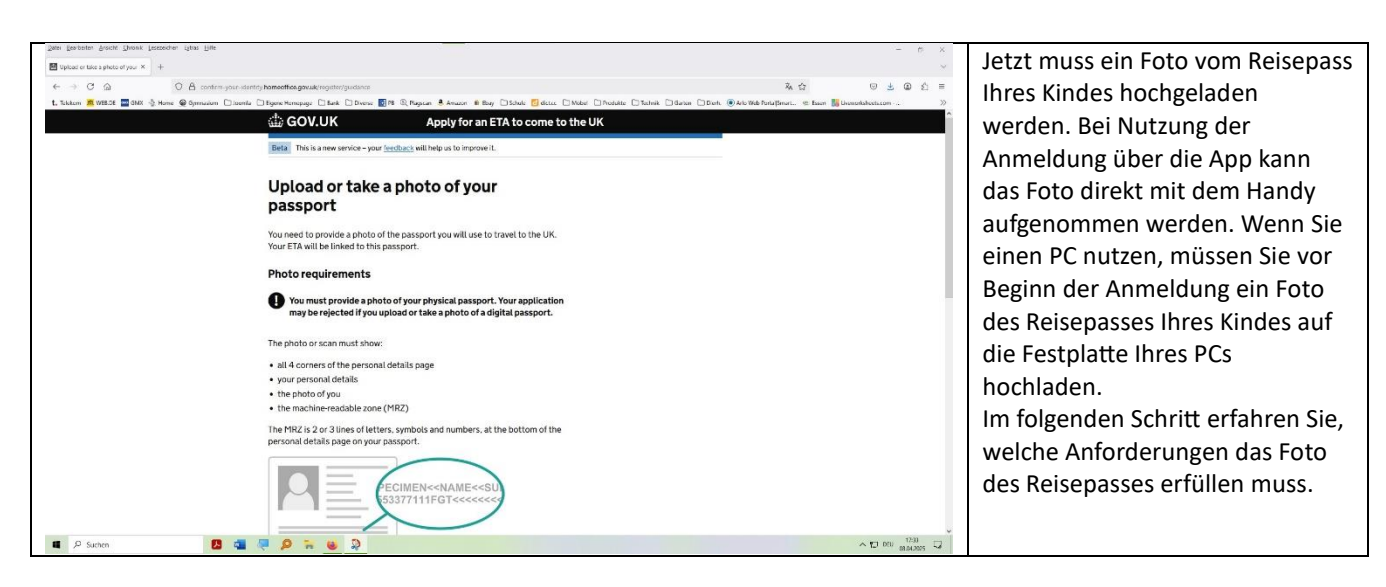

## Schritt 7:

| yee product grow the product of the pro-<br>train of the sphere grow the sphere of the product of the sphere sphere<br>↑ + → ⊂ ⊙ ⊙ ⊙ ⊖ ⊖ ⊕ product of the product of the sphere sphere sphere<br>L Subtrain © 000.54 © 000.5 ⊕ Nores ⊕ Sphere kern ⊡ source | > hereeffedgesaktrysterson       > promeeffedgesaktrysterson     \$\bar{A} \bar{C}\$     \$\bar{A} \bar{C}\$     \$\bar{A} \bar{C}\$     \$\bar{A} \bar{C}\$     \$\bar{A} \bar{C}\$     \$\bar{A} \bar{C}\$     \$\bar{A} \bar{C}\$     \$\bar{A} \bar{C}\$     \$\bar{A} \bar{C}\$     \$\bar{A} \bar{C}\$     \$\bar{A} \bar{A} \bar \bar{A} \bar{A} \bar{A}                                                                                                   | Fotografieren Sie die laminierte<br>Seite des Reisepasses, die alle<br>Angaben zur Person enthält.<br>Sowohl das Bild als auch der Text<br>müssen scharf sein. Außerdem<br>dürfen keine Reflexionen<br>auftreten, die die Lesbarkeit<br>beeinträchtigen. Und es müssen<br>alle vier Ecken des Reisepasses<br>erkennbar sein. |
|----------------------------------------------------------------------------------------------------|----------------------------------------------------------------------------------------------------|----------------------------------------------------------------------------------------------------|
| II 2 Saton 13 🖬                                                                                                    | Control Control Contro Control Control Control Control Control Control Control Control Co | Klicken Sie auf "Continue", um zur<br>Seite geleitet zu werden, auf der<br>Sie das Foto hochladen können.                                                                                                    |

#### Schritt 8:

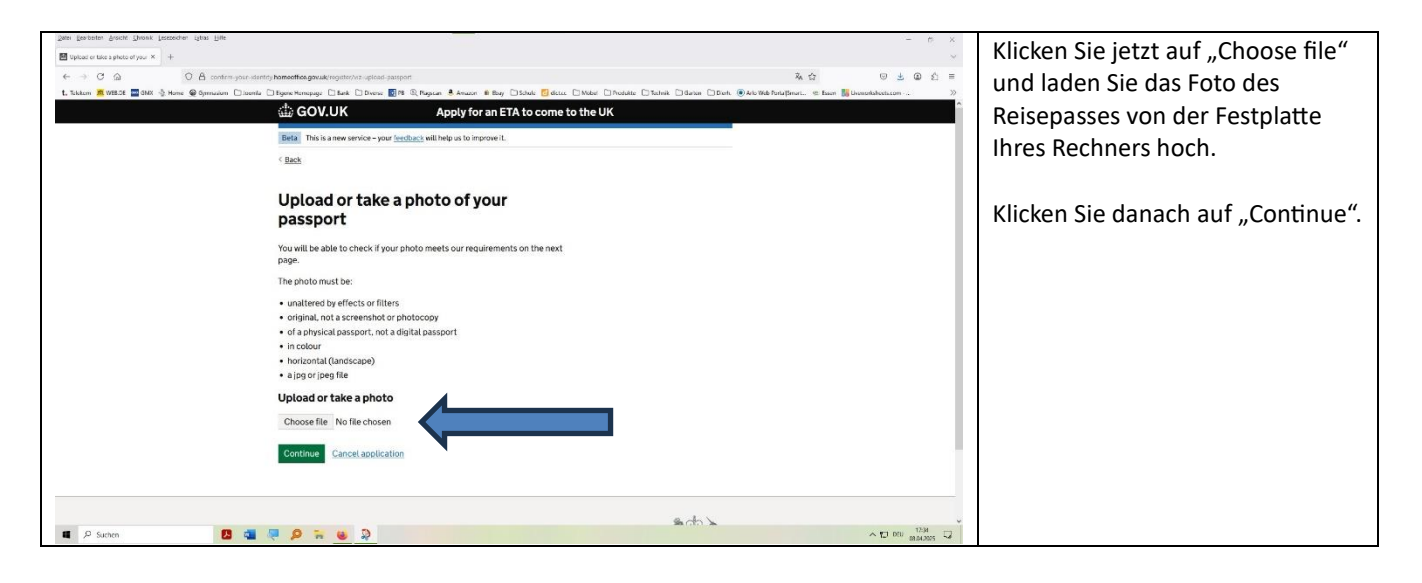

## Schritt 9:

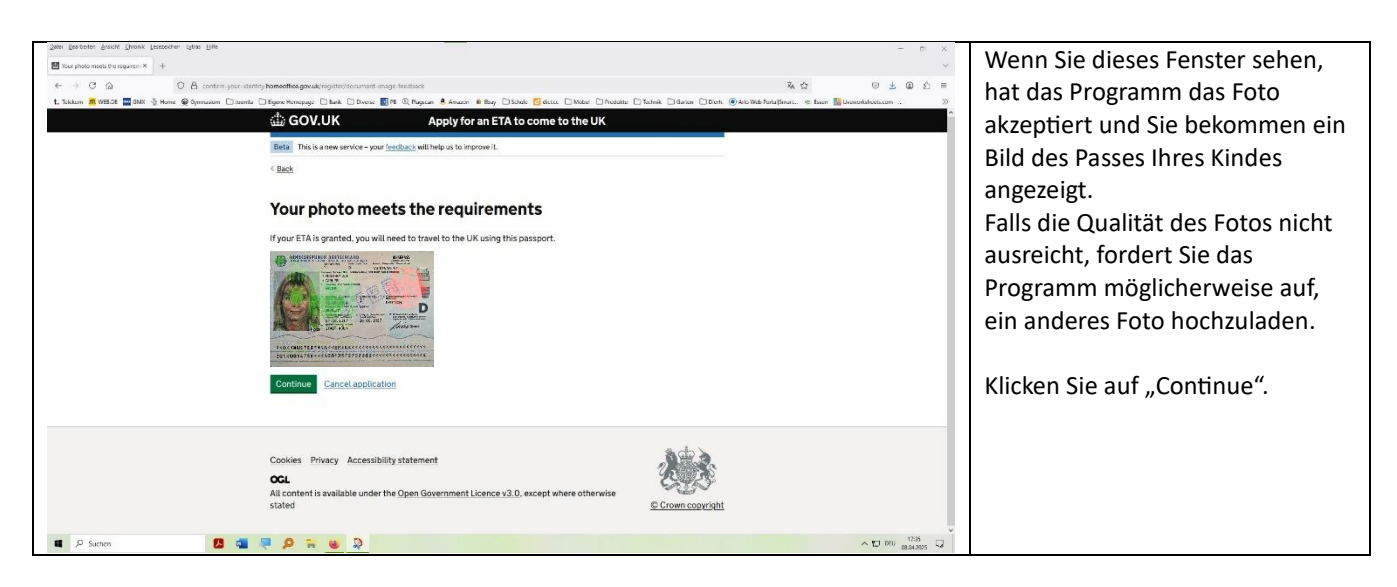

# Schritt 10:

| Date Deviceter Arscht Chronik Leszecher pitas Hille   |                                                                                                    |                                                                                                    | v                                  |
|-------------------------------------------------------|----------------------------------------------------------------------------------------------------|----------------------------------------------------------------------------------------------------|------------------------------------|
| Crock your information - App) X +                     |                                                                                                    |                                                                                                    | Hier können Sie die Angaben        |
| ← → C @ O A confirm-your-identity                     | y hameeffice.gov.uk/register/mrz-check-answers                                                                    | * the second second sec | überprüfen die das Programm        |
| t, Takkem 🙇 WEB.CE 🔤 GMX 🐁 Home 🚇 Opmaaion 🗋 Joenda 🕻 | Egenc Humopage [] Eark [] Diverse [] PK @ Rugnan ▲ Anazon ▲ Bay [] Schub                                          | 5 deces - D Nober - D Poolules () Technik - ) Bartan () Bartan () Barta () Arlo Yikde Forla Diment ≪ Essen ∰ Unesentatedecesson                                                                                                    |                                    |
|                                                       | COV.OK Apply for an ETA to ch                                                                                     | ome to the UK                                                                                                    | aus dem Bild des Reisepasses       |
|                                                       | Beta This is a new service - your seechack will help us to improve it.                                            |                                                                                                    | ausgelesen hat. Überprüfen Sie     |
|                                                       | < BECK                                                                                                    |                                                                                                    | die Korrektheit der Angeben, Falls |
|                                                       | Check your information                                                                                            |                                                                                                    | die Konektheit der Angaben. Talls  |
|                                                       | Male such is watches the machine cardeble same (MD7) on the same                                                  | and your                                                                                                    | Sie Fehler entdecken sollten,      |
|                                                       | will use to travel to the UK.                                                                                     | ur you                                                                                                    | klicken Sie auf "Change" und       |
|                                                       | The MRZ is 2 lines of letters, symbols and numbers, at the bottom of i<br>personal details page on your passoort. | the                                                                                                    | kerrigieren Sie die Eingehe        |
|                                                       |                                                                                                    |                                                                                                    | korrigieren sie die Eingabe.       |
|                                                       |                                                                                                    |                                                                                                    |                                    |
|                                                       | 53377111FGT<<<<<                                                                                                  |                                                                                                    | Klicken Sie auf Continue"          |
|                                                       |                                                                                                    |                                                                                                    | Kilcken Sie auf "continue .        |
|                                                       |                                                                                                    |                                                                                                    |                                    |
|                                                       | Do not worry if your name is shortened or does not include:                                                       |                                                                                                    |                                    |
|                                                       | hyphens     anostrophes                                                                                           |                                                                                                    |                                    |
|                                                       | accents                                                                                                    |                                                                                                    |                                    |
|                                                       | other special characters                                                                                          |                                                                                                    |                                    |
|                                                       | Check your name matches the MRZ on your passport. It only has le<br>to Z and spaces.                              | etters A                                                                                                    |                                    |
|                                                       |                                                                                                    | Channel 1236 -                                                                                                    |                                    |
| 2010 Zater Beschetter Schonk Tesesergene iften File   | • × n • ×                                                                                                    | - m                                                                                                    | *                                  |
| Creck your information : Apply X +                    |                                                                                                    |                                                                                                    |                                    |
| ← → C @ O A contem-your-idente                        | y hameettee gavuik/register/mrz-check-anovers                                                                     | * the U = O = O = O = O                                                                                                    | =                                  |
| E. Sokkom A WHESE A GMX - Mome & Opmission Closenda C | Bare Hompage   Bark   Diverse   15 (2) Rapican & Amaton   Bay   Schule                                            | o deterNebelNebalteTelnakGaranD'erk . ● Arb Neb Fung Frant Esen 16 Unesotaleet.com .                                                                                                    | 20                                 |
|                                                       |                                                                                                    |                                                                                                    |                                    |
|                                                       | De est were l'une anna la chesterad es des ant lactude                                                            |                                                                                                    |                                    |
|                                                       | bundes                                                                                                    |                                                                                                    |                                    |
|                                                       | apostrophes                                                                                                    |                                                                                                    |                                    |
|                                                       | accents                                                                                                    |                                                                                                    |                                    |
|                                                       | other special characters                                                                                          | A                                                                                                    |                                    |
|                                                       | to Z and spaces.                                                                                                  | ellers a                                                                                                    |                                    |
|                                                       | Name ANTJE WOLF                                                                                                   | Change                                                                                                    |                                    |
|                                                       | Passport number                                                                                                   | Change                                                                                                    |                                    |
|                                                       | Expiry date                                                                                                    | Change                                                                                                    |                                    |
|                                                       | Date of birth                                                                                                    | Change                                                                                                    |                                    |
|                                                       | Nationality Germany - DEU                                                                                         | Change                                                                                                    |                                    |
|                                                       | Country of issue Germany - DEU                                                                                    | Change                                                                                                    |                                    |
|                                                       | Continue Cancel application                                                                                       |                                                                                                    |                                    |
|                                                       |                                                                                                    |                                                                                                    |                                    |
|                                                       |                                                                                                    |                                                                                                    |                                    |
|                                                       | Cookies Privacy Accessibility statement                                                                           |                                                                                                    | ×                                  |
| 📕 🔎 Suchen 📃 🚛 🖉                                      |                                                                                                    | A [2] DOU 10.00 5                                                                                                    |                                    |

# Schritt 11:

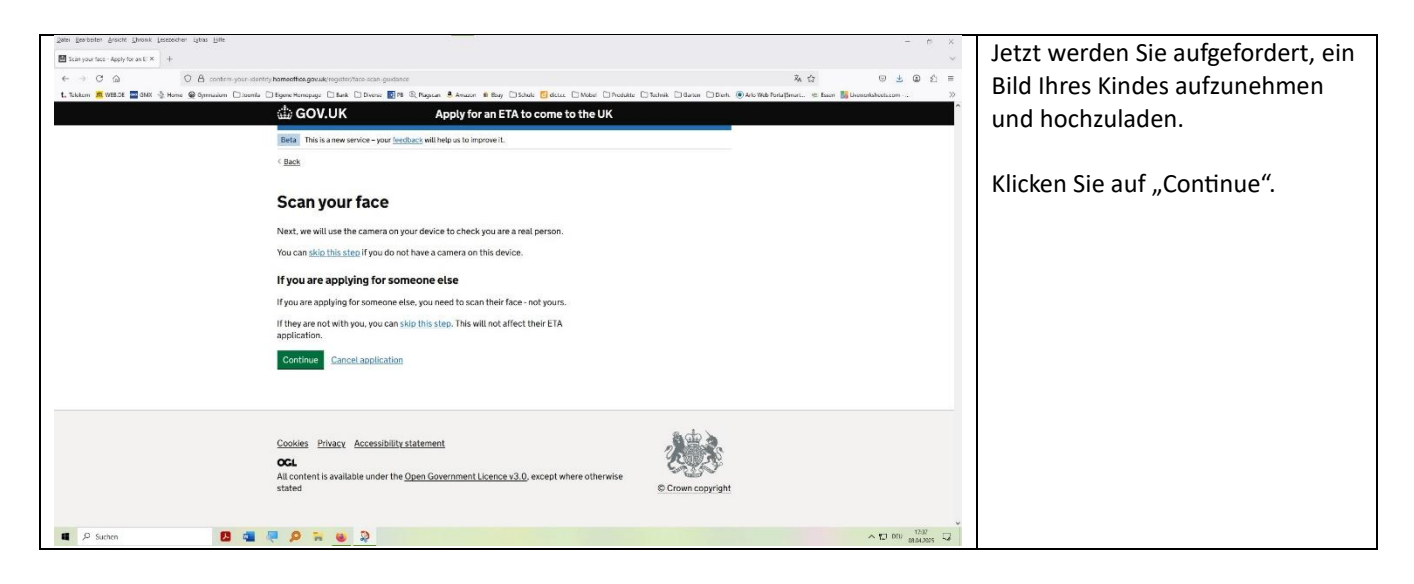

# Schritt 12:

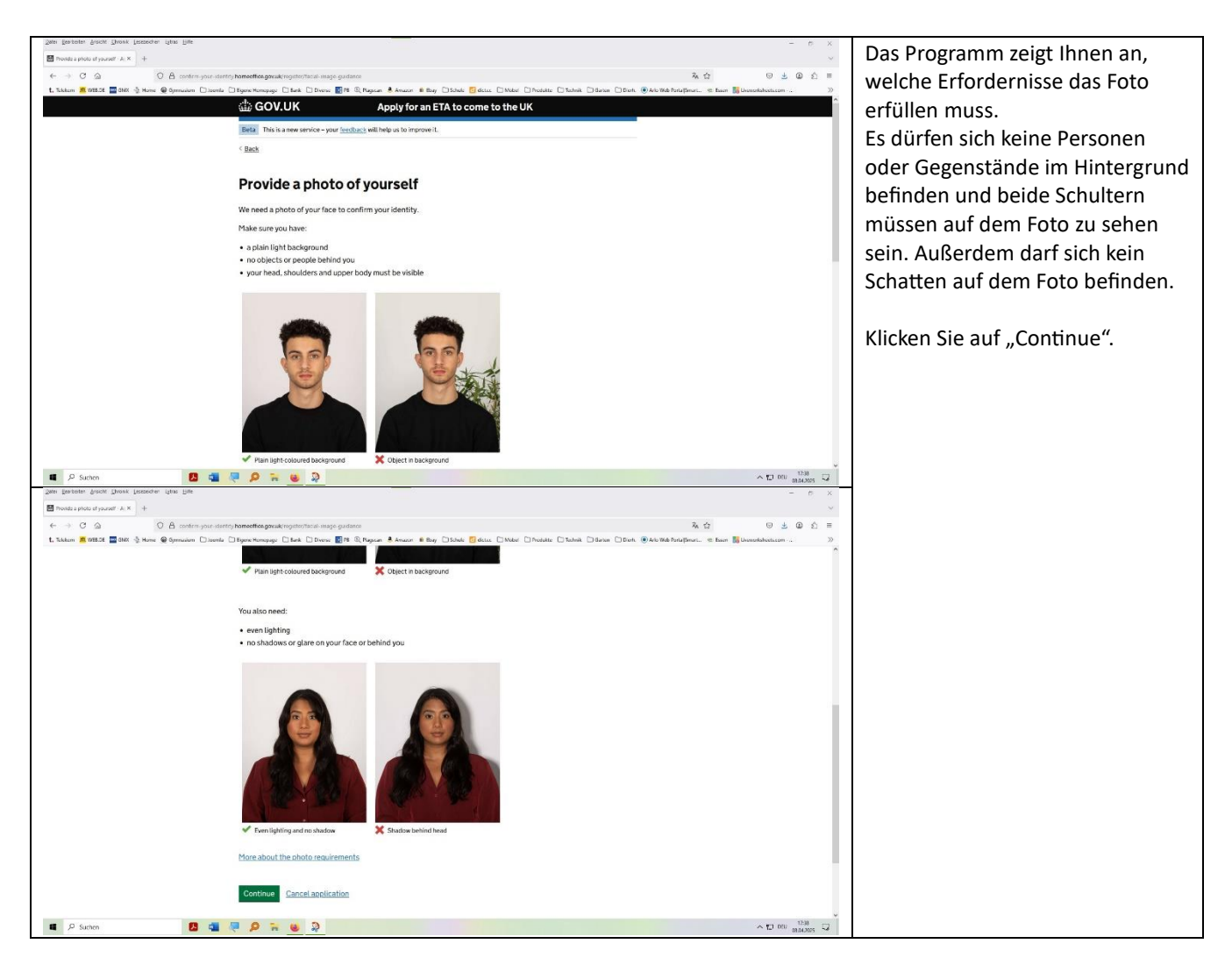

## Schritt 13:

|                                                                                                    | ·                                |
|----------------------------------------------------------------------------------------------------|----------------------------------|
| Before a period with x +      A     Before Base Research Werk A +      A     A                                                                                                    | Laden Sie jetzt ein Foto Ihres   |
| ← → ⑦ ④     ① ▲ Conting your detroig bound to grow de registration ange     私合     ② ▲ ③ ▲ ③ ▲ ○ ▲ ○ ▲ ○ ▲ ○ ▲ ○ ▲ ○ ▲ ○ ▲ ○                                                                                                    | Kindes von der Festnlatte Ihres  |
| t. Tallen 🖉 1983 📲 288 🔆 Hene 🗣 Symmain Directo Dark Singer Data Directo 2018 🖗 Pergana Annaer # Energy Data 🖉 Galaxa Data Darka Darka Darka Olaria Darka Darka (Barka Darka Barka Darka Barka Darka Barka Darka Barka Darka Barka Darka Barka Darka Barka Darka Barka Darka Barka Darka Barka Darka Barka Darka Barka Darka Barka Darka Barka Darka Barka Darka Barka Darka Barka Darka Barka Darka Barka Darka Barka Barka | Kindes von der restplatte lilles |
| Lig GOV.UK Apply for an ETA to come to the UK                                                                                                    | PCs hoch (oder nehmen Sie das    |
| Beta This is a new service - your <u>increduces</u> will help us to improve it.                                                                                                    | Bild auf, falls Ihr PC über eine |
| ( Beck                                                                                                    |                                  |
|                                                                                                    | Kamera verfugt). Achten Sie auf  |
| optoad of take a photo of yourself                                                                                                    | das korrekte Dateiformat (ipg    |
| The photo must be:                                                                                                    | and here and a second (Jp8       |
| different to the one in your passport                                                                                                    | bzw. jpeg).                      |
| recently taken (no more than 3 months circ)     vertical (portrait)                                                                                                    |                                  |
| a jpg or jpgg fite                                                                                                    |                                  |
| You must not:                                                                                                    | Klicken Sie auf "Continue".      |
| upload a photo of another photo                                                                                                    |                                  |
| use any effects of hitlers                                                                                                    |                                  |
| Upload or take a photo                                                                                                    |                                  |
| Choose file No file chosen                                                                                                    |                                  |
| Contrinue Cancel application                                                                                                    |                                  |
|                                                                                                    |                                  |
|                                                                                                    |                                  |
|                                                                                                    |                                  |
| Lookes invacy Accessionary statement                                                                                                    |                                  |
| 🖬 🖉 Sann 🖉 🚨 📮 🖉 🙀 🥹 🐊                                                                                                    |                                  |

## Schritt 14:

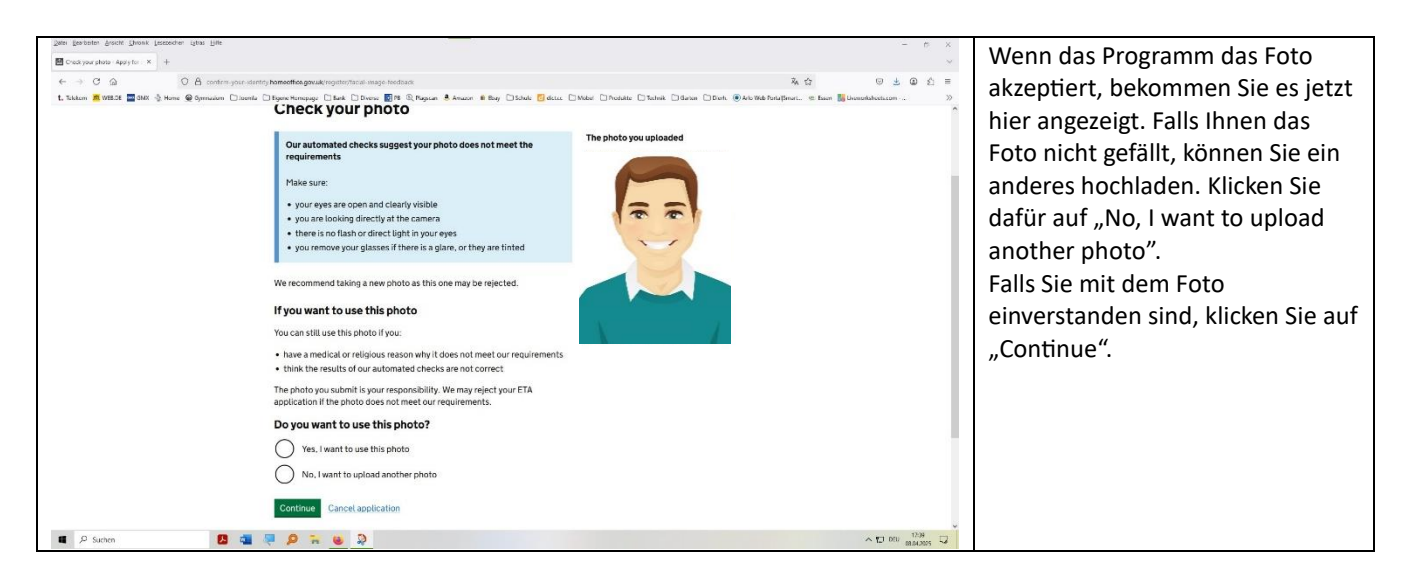

#### Schritt 15:

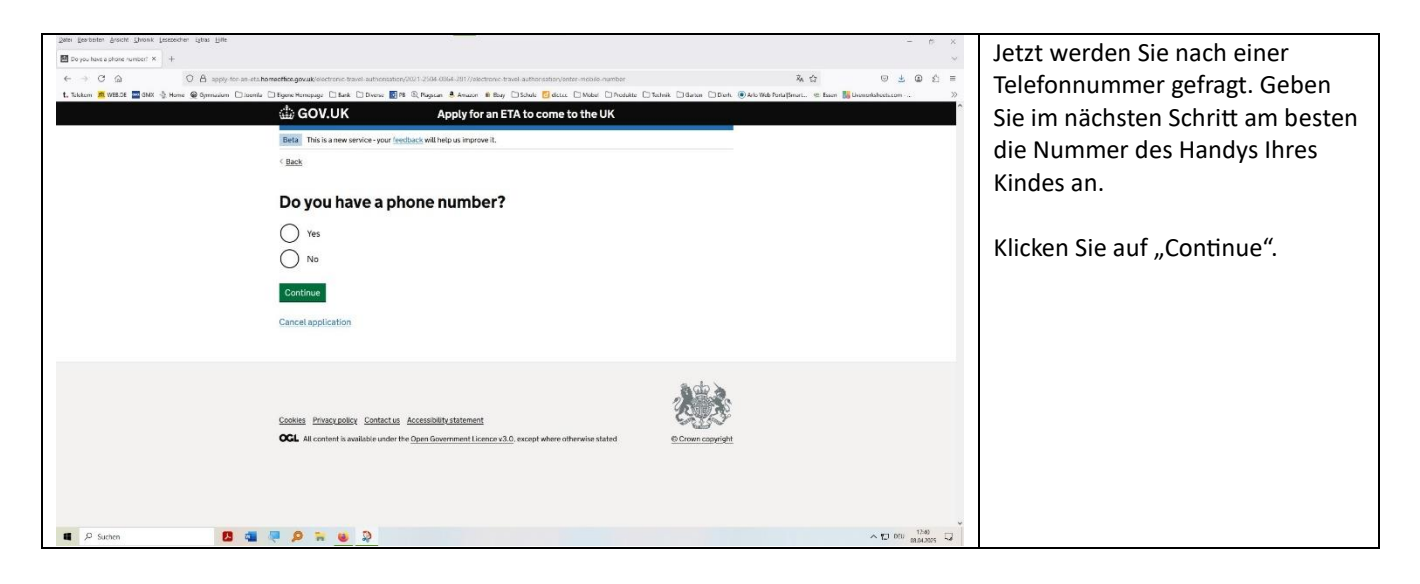

### Schritt 16:

| Zens (bestonen Zenscht Steask (besonder lates Eine<br>■ De you hete auforier number) X +                                                                                                    | - r ×                                                                                 | Geben Sie jetzt die          |
|----------------------------------------------------------------------------------------------------|---------------------------------------------------------------------------------------|------------------------------|
| C (A) apply the an-statement for government of the statement of the statement of the sta | norr ×k☆ ⊕±@£≡                                                                        | Telefonnummer ein. Vergessen |
| t, taken 🖉 WESE 🔤 BAX 🤮 Home 🖉 Opmazon   Isenia   Egyre Henegay   End   Devis: 📷 🗟 Napan 🗟 Aucon 🖷 Eny   Isola 📴 data:   Made                                                                                                    | Nodelte   Technik   Barkan   Bork. (@ Alo Web Parta Branz, Raam 18 Diversital edition | Sie dabei nicht die korrekte |
| Beta This is a new service - your fredback will help us improve it.                                                                                                    |                                                                                       | Verwahl 40                   |
| < Back                                                                                                    |                                                                                       | vorwalli +49.                |
| Do you have a phone number?  Ves  What is your phone number?  For international numbers include + and the country code.  For example +39133457090   No  Concel application  Cancel application                                                                                                    |                                                                                       | Klicken Sie auf "Continue".  |
| Cookies Prescypolicy Contextus Accessibility.statement<br>CCL All context is available under the <u>Open Genement Longe VLO</u> except where otherwise state                                                                                                    |                                                                                       |                              |

# Schritt 17:

| 2000 (printer Synon (perioder Synon (perioder Synon (perio | Geben Sie jetzt die Anschrift Ihres<br>Kindes ein. |
|----------------------------------------------------------------------------------------------------|----------------------------------------------------|
| GOV.UK     Apply for an ETA to come to the UK      Beal     Takis a new service-your (replicat) will help us ingrove it.      Back                                                                                                    | Klicken Sie auf "Continue".                        |
| Your home address         Provide the address where you live most of the time.         Address line 1                                                                                                    |                                                    |
| 📕 🖉 Sution 🛛 🖪 📲 📮 👂 🐂 🍓 💭 🔷 🖓                                                                                                    |                                                    |

An einer Stelle des Programms werden Sie dazu aufgefordert, Ihre eigenen Daten einzugeben, da Ihr Kind ja noch nicht volljährig ist.

## Schritt 18:

| 2. De farster benu Ones (ancore due les<br>Brononservelloraieux k +<br>€ + € ⊙ O € suppression<br>L'Allen € antici ≣ 261 § New € §pression ⊡anche | Province and y define the set of the set of the s |               |                                   | Hier werden Sie nach einer<br>möglicherweise doppelten<br>Staatsbürgerschaft Ihres Kindes<br>gefragt. Im Regelfall klicken Sie<br>hier auf "No".<br>Klicken Sie auf "Continue". |
|----------------------------------------------------------------------------------------------------|----------------------------------------------------------------------------------------------------|---------------|-----------------------------------|----------------------------------------------------------------------------------------------------|
| ■ P Summ B Q                                                                                                    | Cancel application                                                                                                    | e.Com.countet | ^ 12 000 <sup>100</sup> 34/055 32 |                                                                                                    |

# Schritt 19:

| The Dester York Tables (Tables) (Tables) (Tables | Hier wird nach dem Beruf gefragt.  |
|----------------------------------------------------------------------------------------------------|------------------------------------|
| 6 + С 2 2 О А руру по на параментирунализатира трана за полотоку 12/20 (2016) 27/20 (2016) 27/20 (2016) 2     | Da ihr Kind keinen Beruf ausübt.   |
|                                                                                                    | klicken Sie auf. No. I do not have |
| Entry The is a new service-your feedback with hejus improve II.                                                                                                    |                                    |
| ( Beb                                                                                                    | a job".                            |
| Description         Tatinclude if you are self employed         Image: Self of the properties of the properties of the properti                                                                                    | Klicken Sie auf "Continue".        |
| ado a                                                                                                    |                                    |
| 🖬 🖉 Sutton 🛛 🗶 🖏 🧶 🖗 😓                                                                                                    |                                    |

# Schritt 20:

| -                                                             |                                                                                                    |                                                                      |                       |                                   |
|---------------------------------------------------------------|----------------------------------------------------------------------------------------------------|----------------------------------------------------------------------|-----------------------|-----------------------------------|
| Zerei Leerbeiten Brscht Shonik Leezechen Spiss Eille          |                                                                                                    |                                                                      | - r × ×               | Hier wird gefragt, ob Ihr Kind    |
| ← → C @ O A apply for an -sta homeorthragov                   | wak/sectrons travel automation/2011/2/04 0864-2017/olectrons travel automation/any-commationvectors                                          | X &                                                                  | © ± @ ≰ ≡             | jemals straffällig wurde. Klicken |
| t, taktom 🗰 WESSE 🔤 GMX 🖓 Home 🔮 Opmaalom 🗋 toenta 🗋 Egon Hom | GOV.UK Apply for an ETA to come to the UK                                                                                                    | _ Technik _ Garten _ Dieft. ⊚ Arlo Web Fortu βrinart 92 Eason Mij De | enolalecticon         | Sie (normalerweise) auf No"       |
| Beta                                                          | This is a new service - your <u>leadback</u> will help us improve it.                                                                        |                                                                      |                       | Sie (normalei weise) auf "No .    |
| < Back                                                        | 5                                                                                                    |                                                                      |                       |                                   |
| Hav                                                           | ve you ever had a criminal<br>nviction?                                                                                                    |                                                                      |                       | Klicken Sie auf "Continue".       |
| Include                                                       | le convictions from any country.                                                                                                    |                                                                      |                       |                                   |
| You do<br>UK, for                                             | o not need to tell us about convictions for activities that are legal in the<br>or example trade union membership or same-sex relationships. |                                                                      |                       |                                   |
| 0                                                             | Yes                                                                                                    |                                                                      |                       |                                   |
| 0                                                             | No                                                                                                    |                                                                      |                       |                                   |
| Conti                                                         | tinue                                                                                                    |                                                                      |                       |                                   |
| Cancel                                                        | el application                                                                                                    |                                                                      |                       |                                   |
|                                                               |                                                                                                    |                                                                      |                       |                                   |
|                                                               |                                                                                                    | At the second                                                        |                       |                                   |
| Cookies                                                       | B Privacy policy Contact us Accessibility statement                                                                                          |                                                                      |                       |                                   |
| OGL /                                                         | All content is available under the Open Government Licence v3.0, except where otherwise stated                                               | © Crown copyright                                                    | ~                     |                                   |
| 🖷 🔎 Suchen 🛛 🚨 💐 🔎                                            |                                                                                                    |                                                                      | ^ 10 DEU 08.04.2025 ↓ |                                   |

## Schritt 21:

| getei geschoten ärsicht Shionik Lesezeichen igtas Hille                                                                                                    |                                                                                                    | e x                                                                                                    |
|----------------------------------------------------------------------------------------------------|----------------------------------------------------------------------------------------------------|----------------------------------------------------------------------------------------------------|
| Wove your over been involved in: × +                                                                                                    |                                                                                                    | Es folgt die Frage, ob Ihr Kind                                                                                                    |
| ← → C @ O A apply for an eta homeotice.                                                                                                    | gruukleectrone travel autoesaters/2011/264-0864-087/relectrone, travel autoesaters/nuolvement-astemism                                                                                                    | iemals in eine der folgenden                                                                                                    |
| L. Salater 2012 2 2012 2 4 Hore 2 April Law Davids Davids<br>Hit<br>State<br>- Salater<br>- Salater<br>- Sala | The Drown is the Drown is the Drown is | <ul> <li>Straftaten verwickelt oder selbst<br/>einer solchen verdächtigt war:</li> <li>Kriegsverbrechen,<br/>Völkermord oder Verbrechen<br/>gegen die Menschlichkeit</li> <li>Terrorismus, Unterstützung<br/>einer oder Mitgliedschaft in<br/>einer Terrorgruppe</li> <li>Unterstützung einer<br/>extremistischen Gruppe</li> </ul> |
| Cost<br>P Suctor                                                                                                    |                                                                                                    | <ul> <li>Äußerung extremistischen<br/>Gedankenguts</li> <li>Klicken Sie (auf jeden Fall!) auf<br/>"No".</li> <li>Klicken Sie auf "Continue".</li> </ul>                                                                                                    |

## Schritt 22:

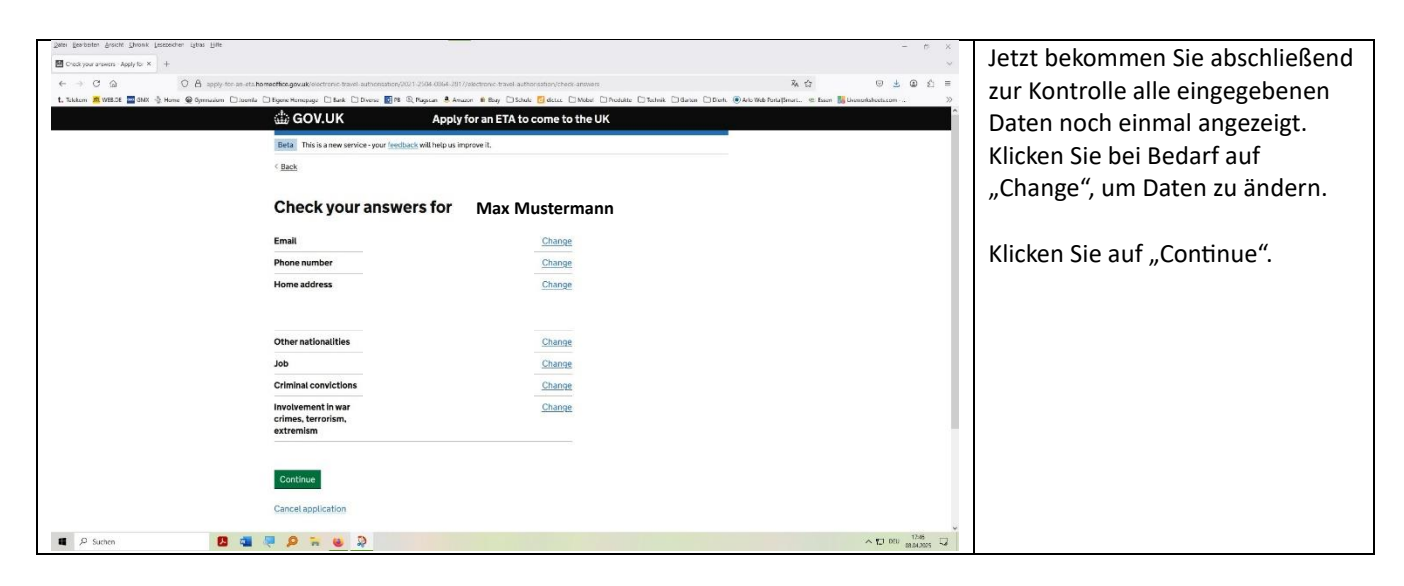

### Schritt 23:

![](_page_8_Picture_1.jpeg)

## Schritt 24:

| gene genes genes                                 | Geben Sie hier "Germany" ein,<br>um im nächsten Schritt die<br>korrekte Währung (Euro)<br>angezeigt zu bekommen.<br>Klicken Sie auf "Continue". |
|----------------------------------------------------------------------------------------------------|----------------------------------------------------------------------------------------------------|
| Codies Provepolicy Contactile Accessibility.Internets Codies Accessibility.Internets Codies Accessibility.Internets Codies Codie |                                                                                                    |

### Schritt 25:

![](_page_8_Picture_5.jpeg)

# Schritt 26:

| 2010 gentre bruck Shonk Interesting Little |                                                                                                    |                                                                                                    | - e x                                           | Jetzt sind Sie auf der Seite des                                                                                                    |
|--------------------------------------------|----------------------------------------------------------------------------------------------------|----------------------------------------------------------------------------------------------------|-------------------------------------------------|----------------------------------------------------------------------------------------------------|
| ← → C A payments workspay.com              | appyhpp/140-0/payment/start                                                                                                    |                                                                                                    | 5×4 0±01=                                       | Zahlungsabwicklers angelangt.                                                                                                    |
| L Likim 📲 VIII                             | Image: Carlot and Carlot and Carlot an | eyeen & Anuar & Bay   1544   Galas   Mede   Publish   16444   16444   16444   16444   16444   16444   16444   16444   16444   16444   16444   16444   16444   16444   16444   16444   16444   16444   16444   16444   16444   16444   16444   16444   16444   16444   16444   16444   16444   16444   16444   16444   16444   16444   16444   16444   16444   16444   16444   16444   16444   16444   16444   16444   16444   16444   16444   16444   16444   16444   16444   16444   16444   16444   16444   16444   16444   16444   16444   16444   16444   16444   16444   16444   16444   16444   16444   16444   16444   16444   16444   16444   16444   16444   16444   16444   16444   16444   16444   16444   16444   16444   16444   16444   16444   16444   16444   16444   16444   16444   16444   16444   16444   16444   16444   16444   16444   16444   16444   16444   16444   16444   16444   16444   16444   16444   16444   16444   16444   16444   16444   16444   16444   16444   16444   16444   16444   16444   16444   16444   16444   16444   16444   16444   16444   16444   16444   16444   16444   16444   16444   16444   16444   16444   16444   16444   16444   16444   16444   16444   16444   16444   16444   16444   16444   16444   16444   16444   16444   16444   16444   16444   16444   16444   16444   16444   16444   16444   16444   16444   16444   16444   16444   16444   16444   16444   16444   16444   16444   16444   16444   16444   16444   16444   16444   16444   16444   16444   16444   16444   16444   16444   16444   16444   16444   16444   16444   16444   16444   16444   16444   16444   16444   16444   16444   16444   16444   16444   16444   16444   16444   16444   16444   16444   16444   16444   16444   16444   16444   16444   16444   16444   16444   16444   16444   16444   16444   16444   16444   16444   16444   16444   16444   16444   16444   16444   16444   16444   16444   16444   16444   16444   16444   16444   16444   16444   16444   16444   16444   16444   16444   164444   16444   16444   16444   16444   16444   16444   16444 | ek 🖗 Ab WA hudpinu . 🛛 kan 🛛 binashkataan - 🤍 🦄 | Geben Sie hier Ihre<br>Kreditkartendaten (oder die<br>desjenigen, der die Bezahlung<br>übernimmt) ein oder bezahlen Sie<br>mit Google Pay oder Apple Pay.<br>Andere Zahlungsmöglichkeiten<br>gibt es nicht!<br>Klicken Sie auf "Continue". |
| 🖷 🔎 Suchen 🛛 🖪 🖏 💭                         | 0 7 0 0                                                                                                    |                                                                                                    | ∧ 10 DEU 1248                                   |                                                                                                    |

# Schritt 27:

| Ist Shappen where \$ 75x There Tessons. After Tes     - 0 X                                                                                                    | Geschafft!                        |
|----------------------------------------------------------------------------------------------------|-----------------------------------|
| ← → C △ O B hypey for an extremetic specific spread control with all control (2017) (2010). (2017) (2010). (2017) (2010). (2017) (2010). (2017) (2010). (2017) (2010). (2017) (2010). (2017) (2010). (2017) (2017). (2017) (2017). (2017). (2017) (2017). (2017). (2017) (2017). (2017). (2017). (2017). (2017). (2017). (2017). (2017). (2017). (2017). (2017). (2017). (2017). (2017). (2017). (2017). (2017). (2017). (2017). (2017). (2017). (2017). (2017). (2017). (2017). (2017). (2017). (2017). (2017). (2017). (2017). | Diese Seite bestätigt das         |
| GOV.UK Apply for an ETA to come to the UK                                                                                                    | Absenden Ihres Antrags. Das ist   |
| Deta. This is a new service-your feedback will beip us improve it.                                                                                                    | noch nicht die Bestätigung der    |
| ( Back                                                                                                    | noch nicht die Bestaugung dei     |
|                                                                                                    | Einreiseerlaubnis!                |
|                                                                                                    | Diese erhalten Sie per E-Mail an  |
| Application submitted                                                                                                    | die zuvor eingegebene E-Mail-     |
| Your ETA reference number                                                                                                    | Adresse Dies kann his zu drei     |
| 2021-2504-0864-2817                                                                                                    |                                   |
|                                                                                                    | Werktage dauern; offmals geht es  |
| You have submitted your FLA application.                                                                                                    | jedoch wesentlich schneller.      |
| ver neve sen you a commandor enas to voungu@veo.oe.                                                                                                    | (Manchmal orbalton Sig dig        |
| What happens next                                                                                                    | (Manchinal emaiter sie die        |
| We will send you an email when we have made a decision on your P.A.                                                                                                    | Bestätigungsmail schon nach       |
| antive much sooner.                                                                                                    | ainigan Minutan )                 |
| What did you think about this service? (takes 30 seconds)                                                                                                    | eningen Minuten.)                 |
| Finish and lave service Apply for someone else                                                                                                    |                                   |
|                                                                                                    | Klicken Sie auf "Finish and leave |
| P Suran                                                                                                    | comico"                           |
|                                                                                                    | Service.                          |

Bitte leiten Sie die Bestätigungsemail, die Sie erhalten, umgehend an die folgende E-Mail-Adresse weiter: <u>paukerwolf@web.de</u>. Sie dient als Bestätigung, dass die Einreise Ihres Kindes genehmigt wurde.